### APN 設定 — P10 lite

Wi-Fi はオフの状態で、APN 設定を行います

1 「設定」を選択

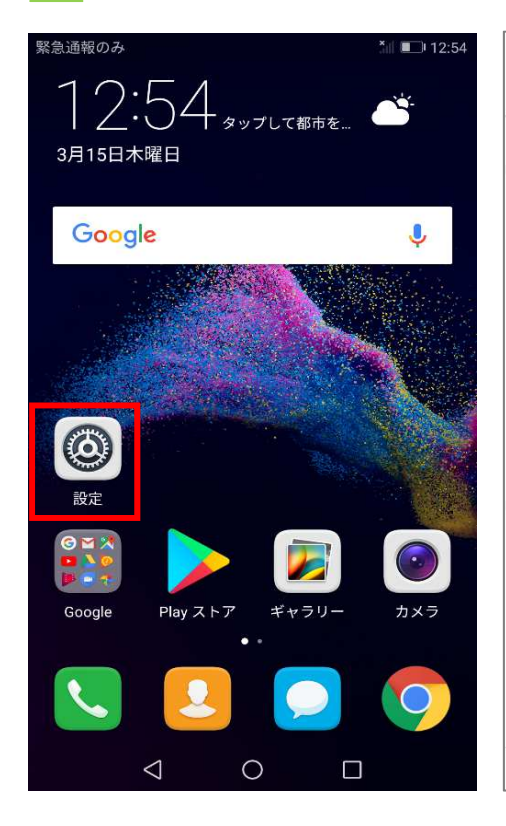

| 2        | 「その他」を選択          | ł                 |
|----------|-------------------|-------------------|
| NTT DO   | СОМО              | .all 💷 12:55      |
| 設定       |                   |                   |
| 設        | 定を検索              |                   |
|          | 機内モード             |                   |
|          | デュアルSIM管理         | >                 |
| <b>?</b> | Wi-Fi             | 接続されてい ><br>ません > |
| *        | Bluetooth         | オフ >              |
| 1        | モバイルデータ通信         | >                 |
| 8        | その他               | 2                 |
|          | ホーム画面のスタイル        | 標準 >              |
|          | 画面                | >                 |
|          | 音                 | >                 |
|          | 通知とステータスバー        | >                 |
| -        | $\triangleleft$ O |                   |

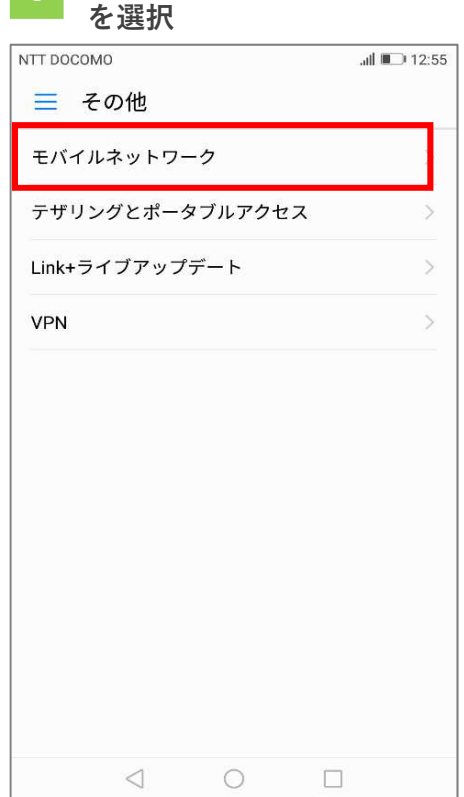

「モバイルネットワーク」

「アクセスポイント名」 を選択

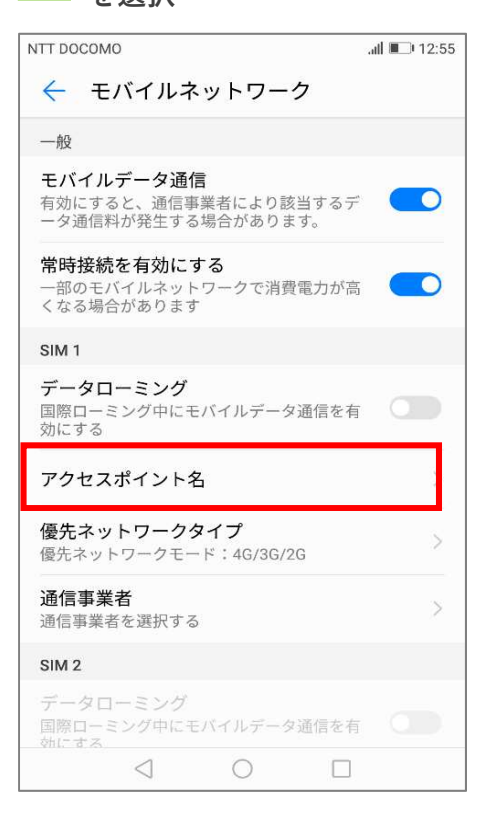

# 5 「〓」を選択

| ıll 🔲 12:55 |  |
|-------------|--|
|             |  |
|             |  |
| i)          |  |
| i           |  |
| i           |  |
| i           |  |
| i           |  |
| i           |  |
| i           |  |
| i           |  |
|             |  |
|             |  |

### 6 「新しいAPN」を選択

| NTT DOCOMO                        | ail       | ■ <b>1</b> 2:55 |
|-----------------------------------|-----------|-----------------|
| APN                               |           |                 |
| 一般                                | 新しいAPN    |                 |
| AEON MOBILE 1<br>i-aeonmobile.com | 初期設定にリセット |                 |
| AEON MOBILE 2<br>n-aeonmobile.com |           | i               |
| ANDmarket mobi                    | le        | ()              |
| ASAHI NET<br>Ite.mobac.net        |           | i               |
| BIGLOBE LTE • 30<br>biglobe.jp    | 3         | (i)             |
| BIGLOBEモバイル<br>biglobe.jp         | レ タイプD    | i               |
| DMM mobile (dm<br>dmm.com         | m.com)    | <b>(i)</b>      |
| DMM mobile (vm<br>vmobile.jp      | obile.jp) | (i)             |
| 🔵 IIJmio                          |           |                 |
| $\triangleleft$                   | 0         |                 |

#### アクセスポイントの編 集画面が表示されます

| 緊急通報のみ        | 12:56 |
|---------------|-------|
| × アクセスポイントの編集 | l 🗸   |
| 名前            | 未設定   |
| APN           | 未設定   |
| プロキシ          | 未設定   |
| ポート           | 未設定   |
| ユーザー名         | 未設定   |
| パスワード         | 未設定   |
| サーバー          | 未設定   |
| MMSC          | 未設定   |
| MMSプロキシ       | 未設定   |
| MMSポート        | 未設定   |
| MCC           | 440   |
| < 0 □         |       |

### 8 APNを入力します

.....

以下の項目を入力します 【 名前 】任意の名称 Si 【 A P N 】 **Ite-mobile.jp** 【 ユーザー名 】 ffi@ffiweb.jp 【 パスワード 】 0000 【 認証タイプ 】 PAP または CHAP

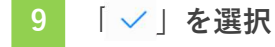

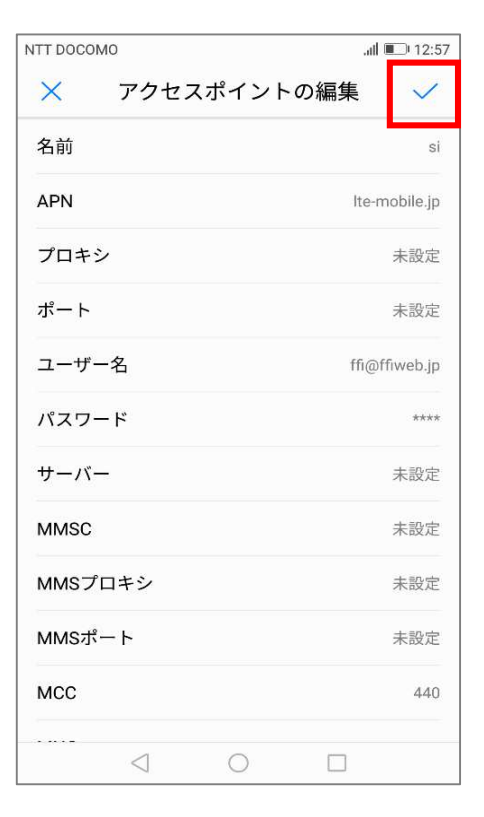

#### 画面を下に動かします

| NTT DOCOMO                            | atli 💷 12:57 |
|---------------------------------------|--------------|
| ← APN                                 | :            |
| 一般                                    |              |
| AEON MOBILE 1<br>i-aeonmobile.com     | i            |
| AEON MOBILE 2<br>n-aeonmobile.com     | (i)          |
| ANDmarket mobile<br>mmtmobile.jp      | i            |
| ASAHI NET<br>Ite.mobac.net            | i            |
| BIGLOBE LTE • 3G                      | i            |
| BIGLOBEモバイル タイプD                      | i            |
| DMM mobile (dmm.com)<br>dmm.com       | i            |
| DMM mobile (vmobile.jp)<br>vmobile.jp | i            |
| ◯ IIJmio                              | Â            |

## 11 入力したAPNを選択

| ITT DOCOMO   |                                  | . <b></b>  |
|--------------|----------------------------------|------------|
| $\leftarrow$ | APN                              | 1          |
|              | <b>hi-ho</b><br>vmobile.jp       | <u>(</u> ) |
|              | mineo (Dプラン)<br>mineo-d.jp       | i          |
|              | mopera U<br>mopera.net           | (i)        |
| 0            | <b>nifty</b><br>mda.nifty.com    | i          |
| 0            | <b>si</b><br>Ite-mobile.jp       | i          |
| 0            | エキサイトモバイル<br>vmobile.jp          | i          |
|              | ヤマダニューモバイル「Dコース」<br>dm.jplat.net | i          |
|              | 楽天モバイルB(LTE/3G)<br>rmobile.jp    | <u>(</u> ) |
|              | 楽天モバイルC (LTE/3G)<br>rmobile.co   | (i)        |
|              |                                  |            |

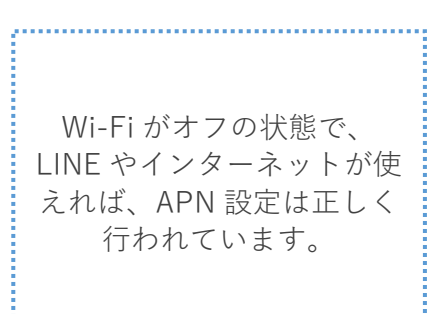